## How to Access Streaming the Movies

## "End Game"-Netflix Streaming Party

**\*\*Disclaimer:** The content in this film depicts real life encounters of people going through end-of-life care as well as ethical choices family members must make on behalf of a patients end-of-life care since the patient cannot make the choice themselves. Therefore, some content may be intense or a trigger for some viewers. Viewer discretion is advised\*\*

- 1. You must have access to a Netflix account
  - a. If you do not have one, Netflix offers a free 30-day trial or you can subscribe for \$9 a month
- 2. Download a free Google Chrome extension called Netflix Party
  - a. Visit netflixparty.com on a Google Chrome browser

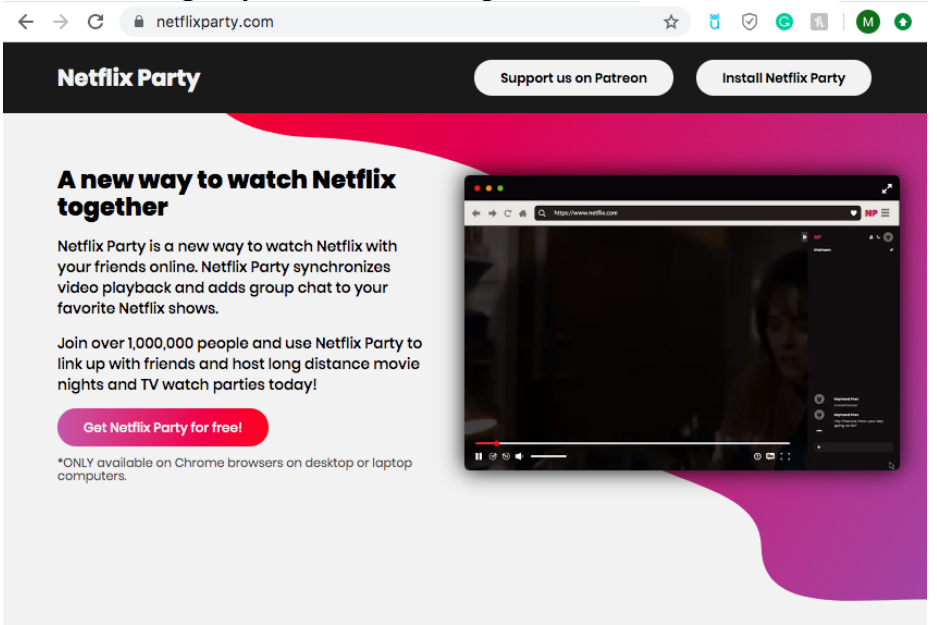

## b. Click Netflix Party for freec. Click Add to Chrome

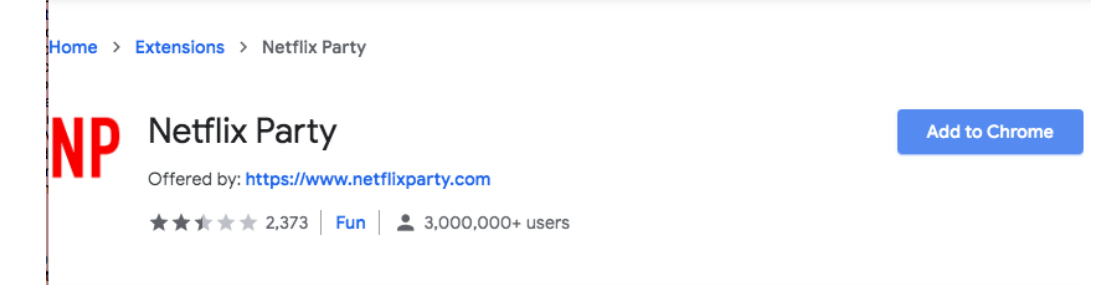

d. A pop-up box will open. Select Add Extention

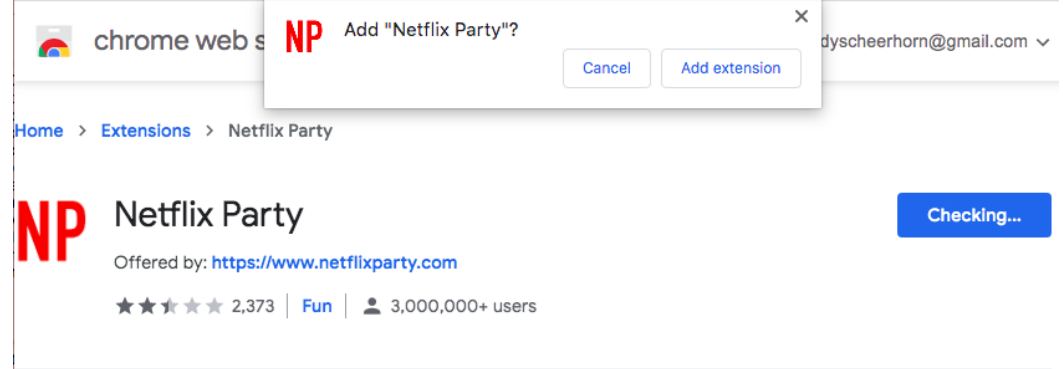

e. You will now see a grey NP icon in your browser toolbar

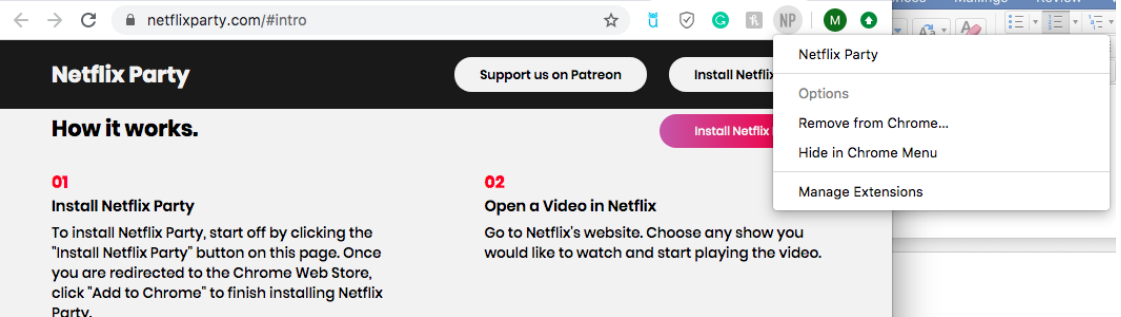

- 3. Now, you can begin watching together. How to start:
  - a. Open a new tab and log into Netflix
  - b. Find "End Game" and click on it

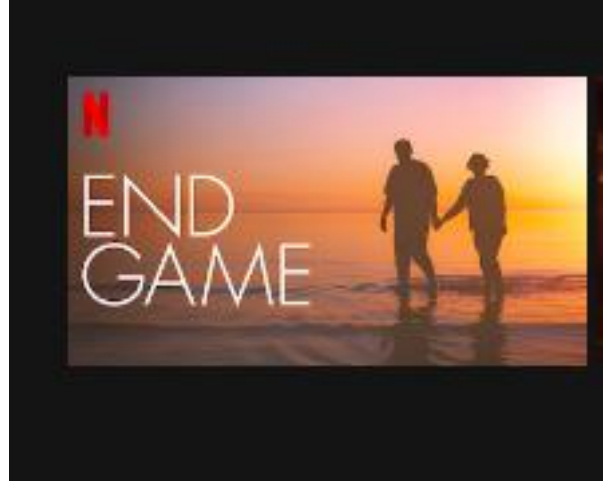

- c. The NP icon will change from grey to red. Click it and select **Start the party** 
  - i. If you start this, you are the host. So you can select to be the controlling to pause, rewind, and start the program, but you can

## 

- d. Copy URL from the pop-up box and send it to people you want to invite to the group
- e. Chatroom will appear on the right side of the screen

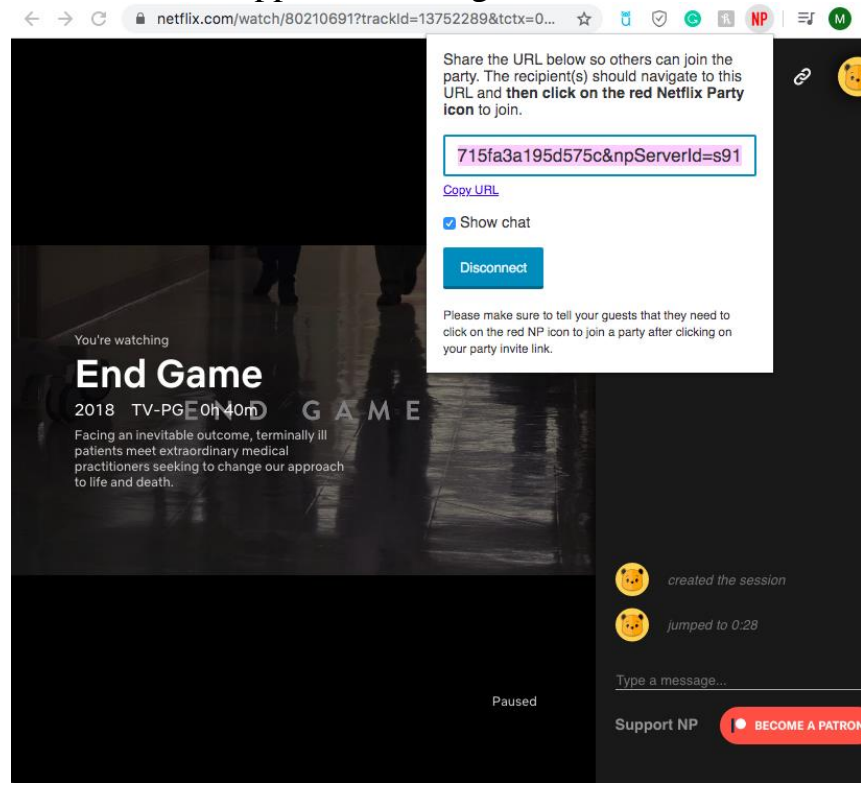

f. ENJOY!